แบบบันทึกการแลกเปลี่ยนเรียนรู้ (KM)

ของชุมชนนักปฏิบัติห้องสมุด (Library COP)

วันอังคารที่ 8 กุมภาพันธ์ 2565

โดย นายธีรพัฒน์ จำลองพิมพ์

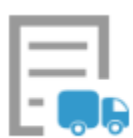

## การใช้บริการจัดส่งทรัพยากร Home Delivery

#### (Resource Delivery Service)

บริการจัดส่งทรัพยากร Resource Delivery (RD) คือ ให้บริการจัดส่งทรัพยากรห้องสมุดถึงผู้ใช้บริการ โดยที่ผู้ใช้บริการไม่จำเป็นต้องมายืมทรัพยากรด้วยตนเองที่ห้องสมุด ซึ่งมีให้บริการ 2 รูปแบบ คือ จัดส่งแบบ Home Delivery และจัดส่งแบบ Point Delivery โดยระบบมีการเชื่อมโยงการทำงานกันระหว่าง ระบบสืบค้น (OPAC) และโปรแกรม WALAI AutoLib สำหรับเจ้าหน้าที่ห้องสมุด

วิดีโอแนะนำการใช้งาน - <u>https://www.youtube.com/watch?v=rS2D-maPkV8</u>

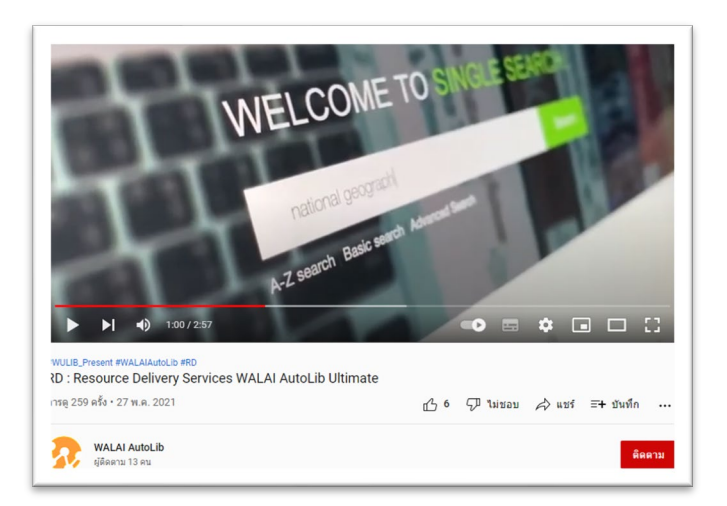

ที่มา : You Tube ช่อง WALAI AutoLib

## 1. เข้าระบบสมาชิกห้องสมุด <u>https://lib.rmutp.ac.th/member/Login.aspx</u>

| 2 |                                                                                                    | HOME ~                                                                   | SEARCH ~ | CONTACT US V | Q |
|---|----------------------------------------------------------------------------------------------------|--------------------------------------------------------------------------|----------|--------------|---|
|   | Login                                                                                                    |                                                                          |          |              |   |
|   | 요 Username                                                                                                    |                                                                          |          |              |   |
|   | Password                                                                                                    |                                                                          |          |              |   |
|   |                                                                                                    | Login                                                                    |          |              |   |
|   | การเข้าสู่ระบบ : Log in 1). นักศึกษา Username : รหัสนักศึกษา Pa<br>ประชาชน 2). บุคลากรสายวิชาการ และสายสนับสนุน ให้ไส่ Usernai<br>บัตรประชาชนพั้ง 2 ช่อง [หากไม่สามารถเข้าใช้งานได้ กรุณาติดต่อเร<br>และช่วยคันคว้า] | issword : รหัสบัดร<br>me และ Password : รหัส<br>จ้าหน้าที่บริการตอบคำถาม |          |              |   |
|   | Telephone number. 02-665-3777 na 6798                                                                                                    |                                                                          |          |              |   |

2. สืบค้นหนังสือห้องสมุด

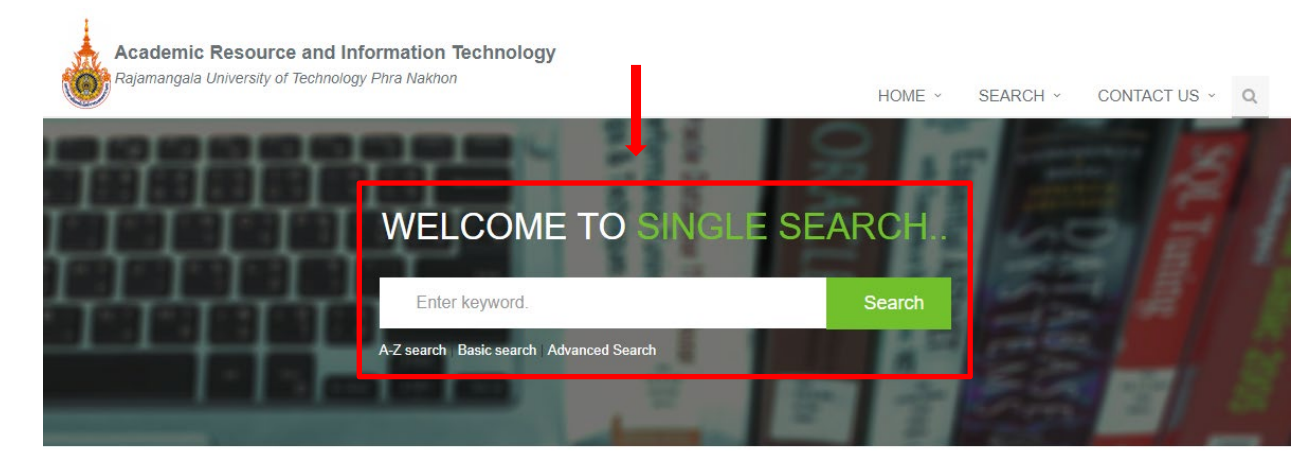

3. ได้หนังสือที่ต้องการแล้ว เลือกขอใช้บริการจัดส่งโดยคลิกที่ Resource Delivery

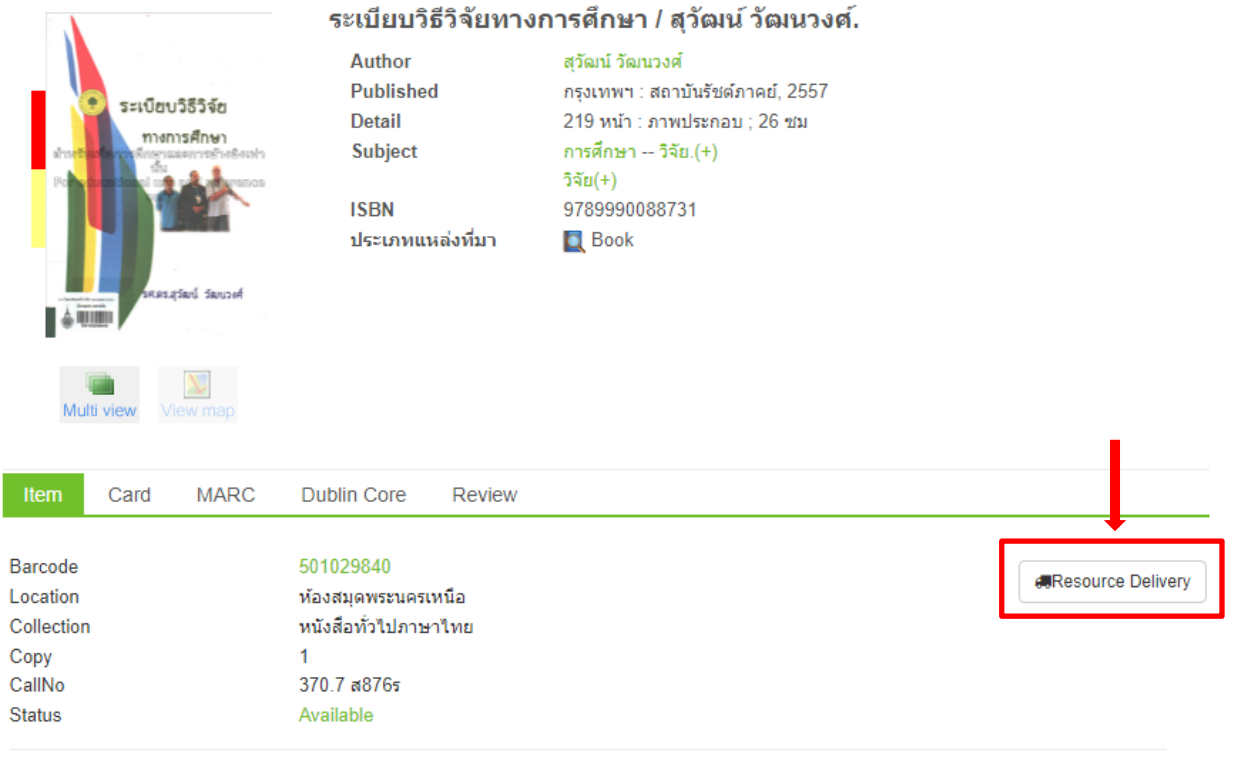

Previous 1 Next

4. คลิก Request แต่ถ้าจะเลือกไว้ก่อน ให้คลิกที่ Add to Basket

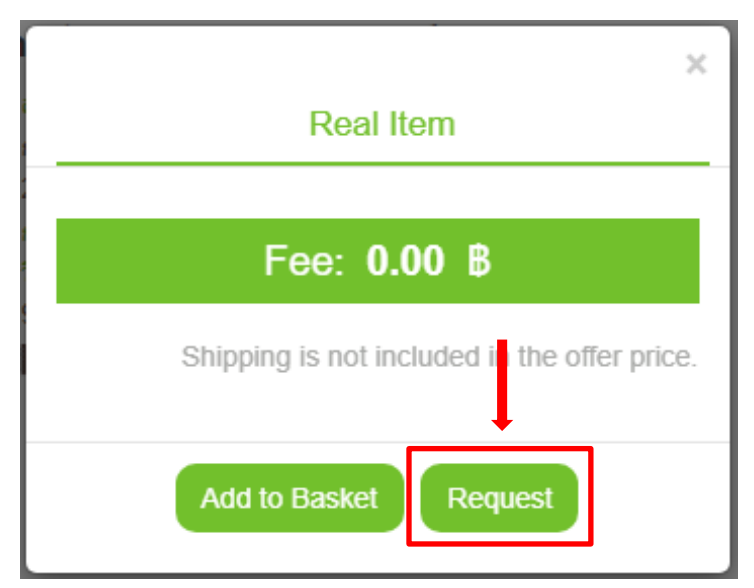

5. เลือก Home Delivery แล้วใส่ที่อยู่สำหรับการจัดส่งและเบอร์โทร กดยอมรับตรงช่องสี่เหลี่ยมก่อน แล้วคลิก Request

\*\*\* ถ้าประเภท Point delivery คือการนัดรับส่งภายในมหาวิทยาลัย

| 9 | NBL                                  |                                                                                |             | Home Delivery      | Point delivery                           |
|---|--------------------------------------|--------------------------------------------------------------------------------|-------------|--------------------|------------------------------------------|
|   | sudev3854e<br>minsishu<br>water sout | <mark>เβ ระเบียบวิธีวิจัยทางการศึกษา</mark><br>370.7 ส876ร/Copy 1<br>Reat Item | ж<br>0.00 В | Address<br>125/135 | Change                                   |
|   |                                      |                                                                                |             | Province           | District                                 |
|   |                                      |                                                                                |             | นนทบุรี            | ปากเกริด                                 |
|   |                                      |                                                                                |             | 11120              | 0853719117                               |
|   |                                      |                                                                                |             | Shipping is not i  | ncluded in the offer price.<br>Real Item |

6. ตรวจสอบข้อมูลจัดส่งอีกครั้ง แล้วคลิก Confirm

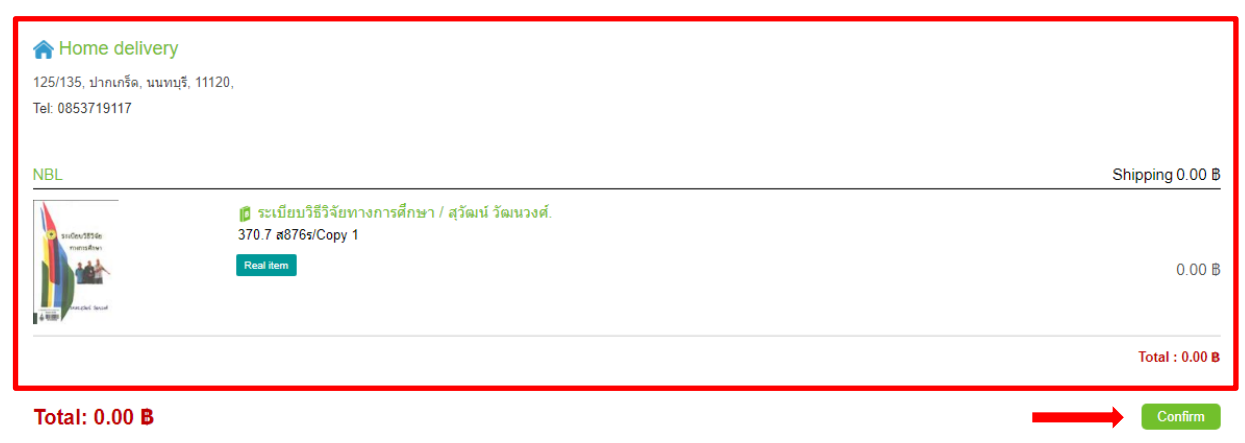

7. หลังจากทำรายการสำเร็จแล้ว ตรวจสอบสถานะขอจัดส่งได้ที่ Order sent

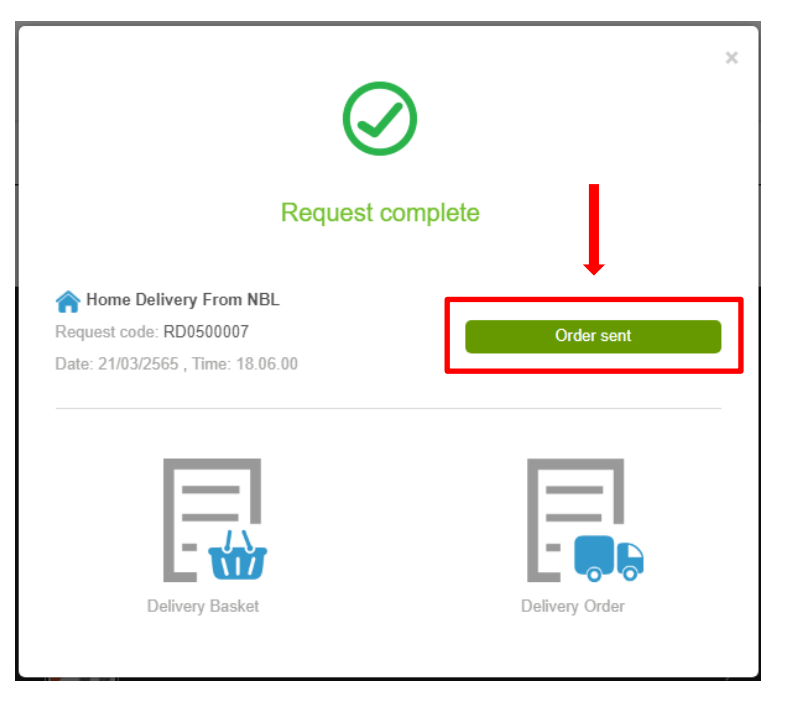

หรือเข้าตรวจสอบสถานะขอจัดส่งได้จาก เมนู Delivery Order เช่นกัน

|   | Library Services       |
|---|------------------------|
|   | รายการยืมและกำหนดส่ง 7 |
|   | รายการจอง 0            |
|   | รายการ Block 0         |
|   | รายการแจ้งหาย 0        |
|   | รายการค่าปรับ 0        |
|   | แนะนำหนังสือ           |
|   | Delivery Basket 0      |
| → | Delivery Order 2       |
|   | Dashboard              |

#### 8. สถานะของการขอจัดส่งหนังสือถึงบ้านจากห้องสมุด

#### WALAI AutoLib Track & Trace Delivery Order

|                                                                                                    | · · · · · · · · · · · · · · · · · · · |                                                                           |
|----------------------------------------------------------------------------------------------------|---------------------------------------|---------------------------------------------------------------------------|
| Home Delivery From NBL Request code: <b>RD0500007</b> Date : 21/03/2565: 18.06                                         | Order sent                            | Order sent<br>Member sent delivery request<br>Date 21/03/2565: Time 18.06 |
| Address 125/135 , ปากเกร็ด นนทบุรี 11120 ,Tel 0853719117                                                               |                                       |                                                                           |
|                                                                                                    | Shipping 0.008                        |                                                                           |
| <ul> <li>ตั้งระเบียบวิธีวิจัยทางการศึกษา / สุวัฒน์ วัฒนวงศ์.</li> <li>370.7 ส876s/Copy 1</li> <li>Real Item</li> </ul> | 0.008                                 |                                                                           |
|                                                                                                    | Total : 0.00\$                        |                                                                           |
|                                                                                                    | Reject                                |                                                                           |

9. เมื่อห้องสมุดได้ตอบรับคำขอจัดส่งแล้ว WALAI AutoLib Track & Trace Delivery Order A Home Delivery From NBL Order received Staff receive order Date 22/03/2565: Time 10.26 Request code: RD0500007 Order received Date : 21/03/2565: 18.06 Order sent Address 125/135 , ปากเกร็ด นนทบุรี 11120 ,Tel 0853719117 Member sent delivery request Date 21/03/2565: Time 18.06 Accepted Shipping 0.008 Payment slip Payment status 🗙 Not 📵 ระเบียบวิธีวิจัยทางการศึกษา / สุวัฒน์ วัฒนวงศ์. 370.7 ส876s/Copy 1 Post Itom 0.008 Total : 0.008

### 10. เมื่อห้องสมุดแจ้งยอดค่าใช้จ่ายให้ทราบ หากยืนยันทำรายการให้คลิก Approve change

\*\*\* <u>ถ้าคลิก Reject คือต้องการยกเลิกคำขอ</u>

| Home Delivery From NBL     Request code: RD0500007     Date : 21/03/2565: 18.06                                                                                                    | Waiting for approve   | Waiting for approve<br>Staff change shipping cost<br>Date 22/03/2565: Time 11.01 |
|----------------------------------------------------------------------------------------------------|-----------------------|----------------------------------------------------------------------------------|
| Address 125/135 , ปากเกร็ด นนทบุรี 11120 ,Tel 0853719117                                                                                                    |                       | Order received<br>Staff receive order                                            |
| Accepted                                                                                                    | Shipping 26.008 0.008 | Date 22/03/2565: Time 18.06                                                      |
| head, and a second second se | Total : 26.00₿        |                                                                                  |
| Approve change Reject                                                                                                    |                       |                                                                                  |

WALAI AutoLib Track & Trace Delivery Order

## 11. เมื่อโอนเงินเสร็จ ให้คลิกที่ Payment slip เลือกไฟล์แล้ว ส่งหลักฐานการชำระเงิน

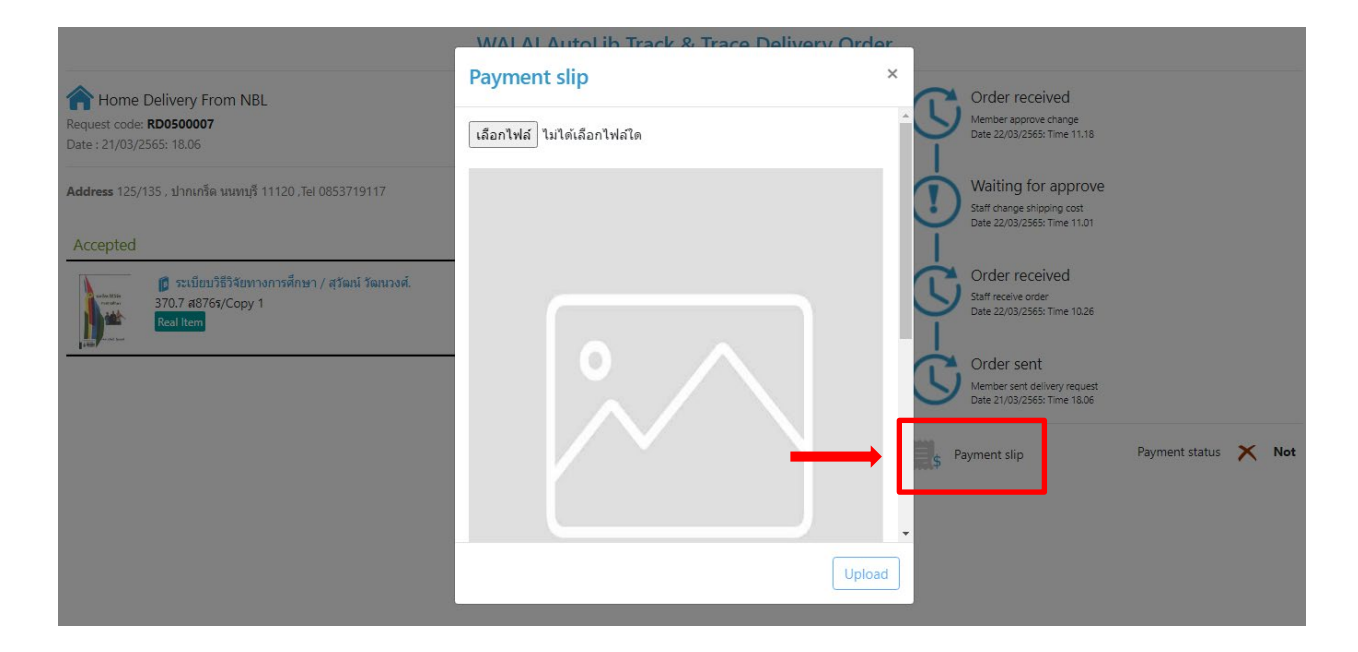

## 12. สถานะ Payment จะแสดงเป็นเครื่องหมายถูกสีเขียว

| WALAI AutoLib Tra                                                                       | ack & Trace Delivery Order |                                                                                  |                       |
|-----------------------------------------------------------------------------------------|----------------------------|----------------------------------------------------------------------------------|-----------------------|
| Home Delivery From NBL Request code: RD0500007 Date : 21/03/2565: 18.06                 | Order received             | Order received<br>Member approve change<br>Date 22/03/2563: Time 11.18           |                       |
| Address 125/135 , ปากเกล็ด นนทบุรี 11120 ,Tel 0853719117                                |                            | Waiting for approve<br>Staff change shipping cost<br>Date 22/03/2565: Time 11.01 |                       |
| Accepted                                                                                | Shipping 26.008            |                                                                                  |                       |
| ตั้ง ระเบียบวิธีวิจัยทางการศึกษา / สุวัฒน์ วัฒนวงศ์.<br>370.7 ส876s/Copy 1<br>Real Item | 0.008                      | Order received<br>Staff receive order<br>Date 22/03/2565: Time 10.26             | 1                     |
|                                                                                         | Total : 26.00\$            | Order sent<br>Member sent delivery request<br>Date 21/03/2565: Time 18.06        | Ļ                     |
|                                                                                         |                            | Payment slip                                                                     | Payment status 🖌 Wait |

## 13.เมื่อนำส่งให้บริษัทขนส่งแล้ว ห้องสมุดจะแจ้งเลข Tracking

#### คลิกที่ตัวเลข Tracking ตรวจสอบสถานะการขนส่งได้

#### WALAI AutoLib Track & Trace Delivery Order

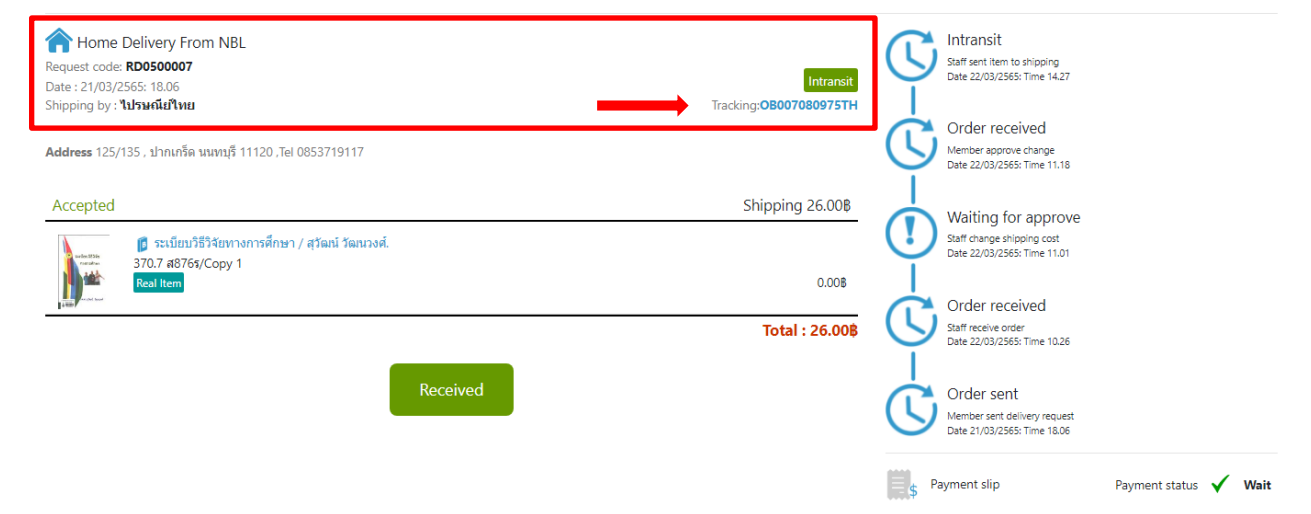

## 14. นำเลข Tracking ตรวจสอบสถานะจากบริษัทขนส่ง

| Thailand Post |                                                                                               | คำแนะนำ     | สำหรับนักพัฒนา    | สมัครสมาชิก  | เข้าสู่ระบบ    | G      |
|---------------|-----------------------------------------------------------------------------------------------|-------------|-------------------|--------------|----------------|--------|
|               | ติดตามสถานะสิ่งของ                                                                            |             |                   |              |                |        |
|               | กรอกหมายเลขสิ่งของ 13 หลัก [ตัวอย่าง : EF582568151TH]                                         |             |                   | _            |                |        |
|               | OB007080975TH                                                                                 |             |                   |              |                |        |
|               |                                                                                               |             |                   |              |                |        |
|               |                                                                                               |             |                   | ค้นหา        |                |        |
|               | ^ กรุณาเล , (Comma) คนหมายเลขสงของ กรณติติตามมากกว่า 1 รายการ                                 |             |                   |              |                |        |
|               | (ตัวอย่าง : EF582621151TH, EA666458151TH, RG453678925TH) สามารถใส่ได้สูงสุด 10 รายการต่อครั้ง | ง สามารถติด | าตามสถานะสิงของผ่ | nu 💵 Thailan | id Post ได้แล้ | ว คลิก |
|               | เลย                                                                                           |             |                   |              |                |        |

# 15. เมื่อได้รับหนังสือแล้ว ให้คลิกยืนยันที่ Received

#### WALAI AutoLib Track & Trace Delivery Order

| Home Delivery From NBL<br>Request code: RD0500007<br>Date: 21/03/2565: 18.06<br>Shipping by: 1154061740 | Intransit       | Intransit<br>Staff sent item to shipping<br>Date 22/03/2565: Time 14.27          |
|----------------------------------------------------------------------------------------------------|-----------------|----------------------------------------------------------------------------------|
| Address 125/135 , ปากเกร็ด นนพบุรี 11120 ,Tel 0853719117                                                | (               | Order received<br>Member approve change<br>Date 22/03/2565: Time 11.18           |
| Accepted                                                                                                | Shipping 26.008 | Waiting for approve<br>Staff change shipping cost<br>Date 22/03/2565: Time 11.01 |
|                                                                                                    | Total : 26.00\$ | Order received<br>Staff receive order<br>Date 22/03/2565: Time 10.26             |
| Received                                                                                                | (               | Order sent<br>Member sent delivery request<br>Date 21/03/2565: Time 18.06        |
|                                                                                                    |                 | payment slip Payment status 🗸 Wait                                               |

## 16. สถานะการจัดส่งหนังสือจากห้องสมุดเสร็จสิ้นแล้ว

#### WALAI AutoLib Track & Trace Delivery Order

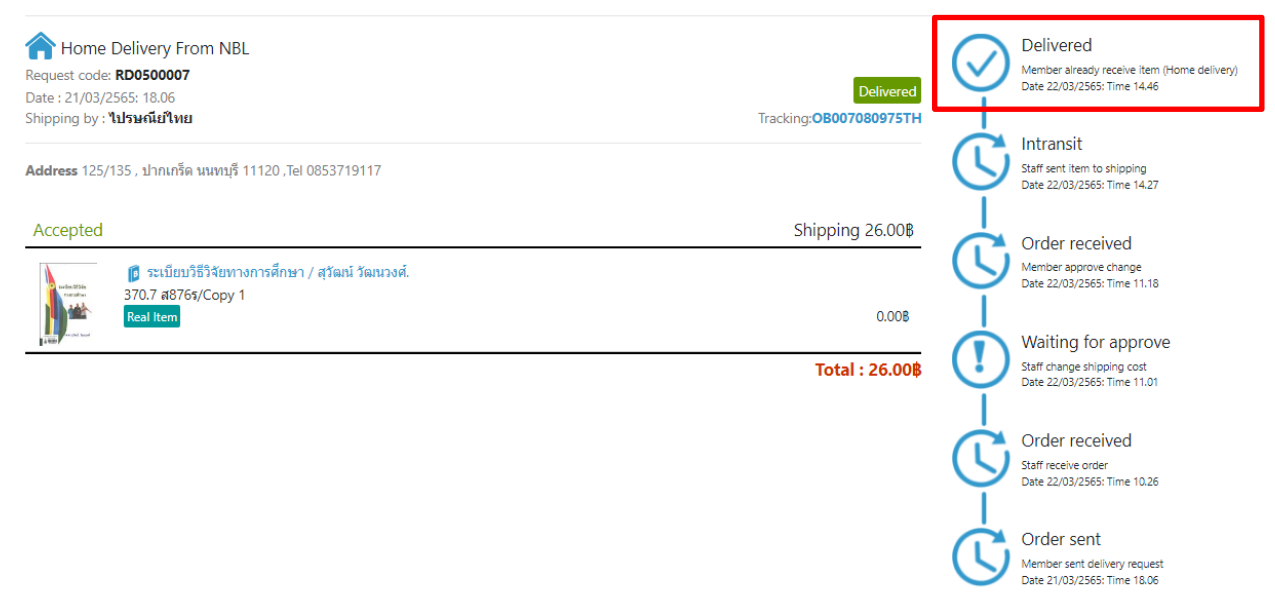